# 使用FDM設定FTD高可用性

### 目錄

 簡介

 必要條件

 憲求

 援用元件

 網路拓撲

 設定

 配置主裝置以實現高可用性

 配置輔助裝置以實現高可用性

 驗證

## 簡介

本檔案介紹如何設定在本機管理的「安全防火牆威脅防禦(FTD)」的作用中/待命高可用性(HA)配對。

## 必要條件

需求

建議您瞭解以下主題:

• 透過GUI和/或外殼進行思科安全防火牆威脅防禦初始配置。

採用元件

本文中的資訊係根據以下軟體和硬體版本:

• FPR2110 7.2.5版由Firepower裝置管理器(FDM)本地管理

本文中的資訊是根據特定實驗室環境內的裝置所建立。文中使用到的所有裝置皆從已清除(預設))的組態來啟動。如果您的網路運作中,請確保您瞭解任何指令可能造成的影響。

## 網路拓撲

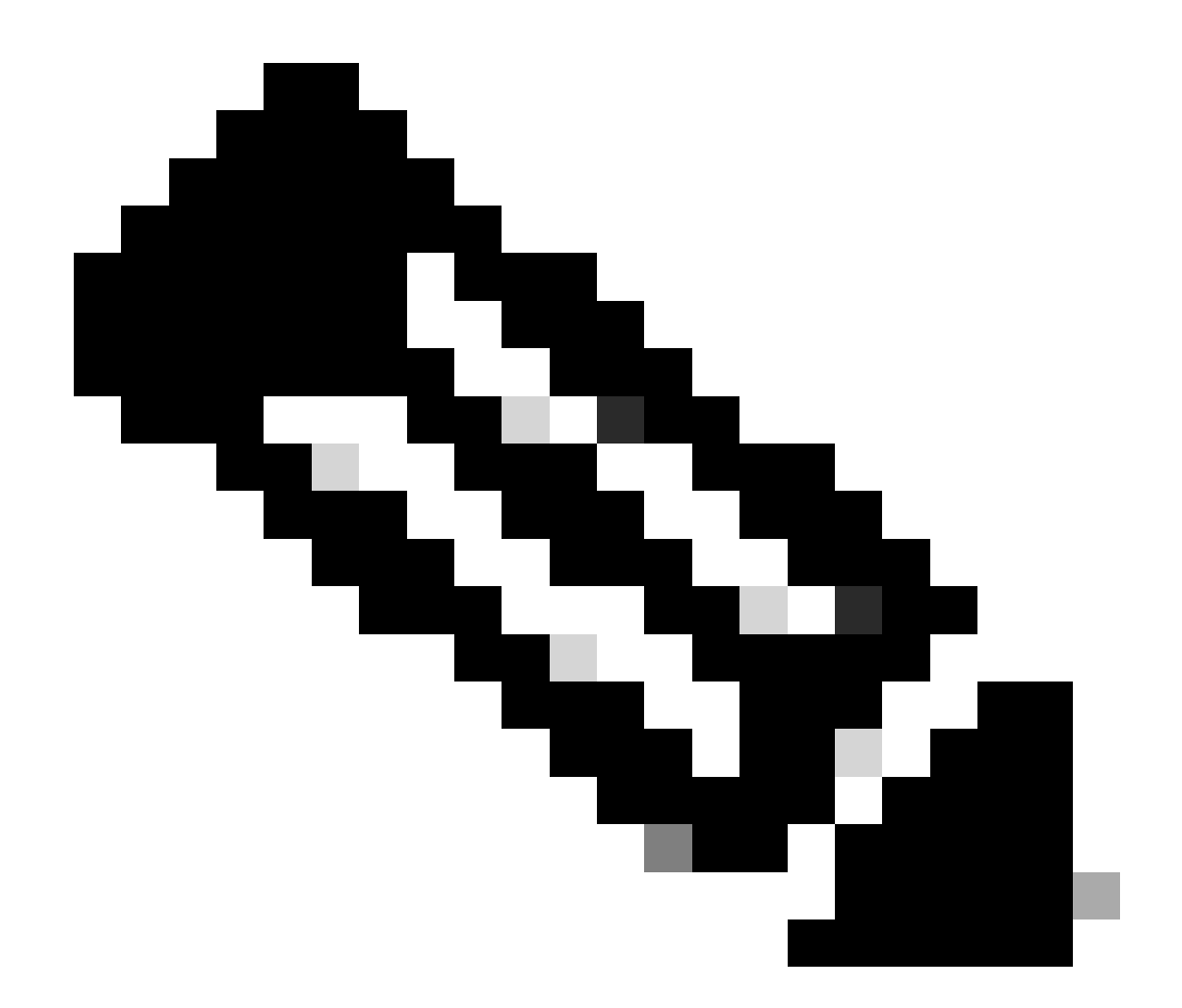

注意:本文檔中介紹的示例是推薦的多種網路設計之一。有關更多選項,請參閱<u>避免中斷</u> <u>的故障切換和資料鏈路</u>配置指南。

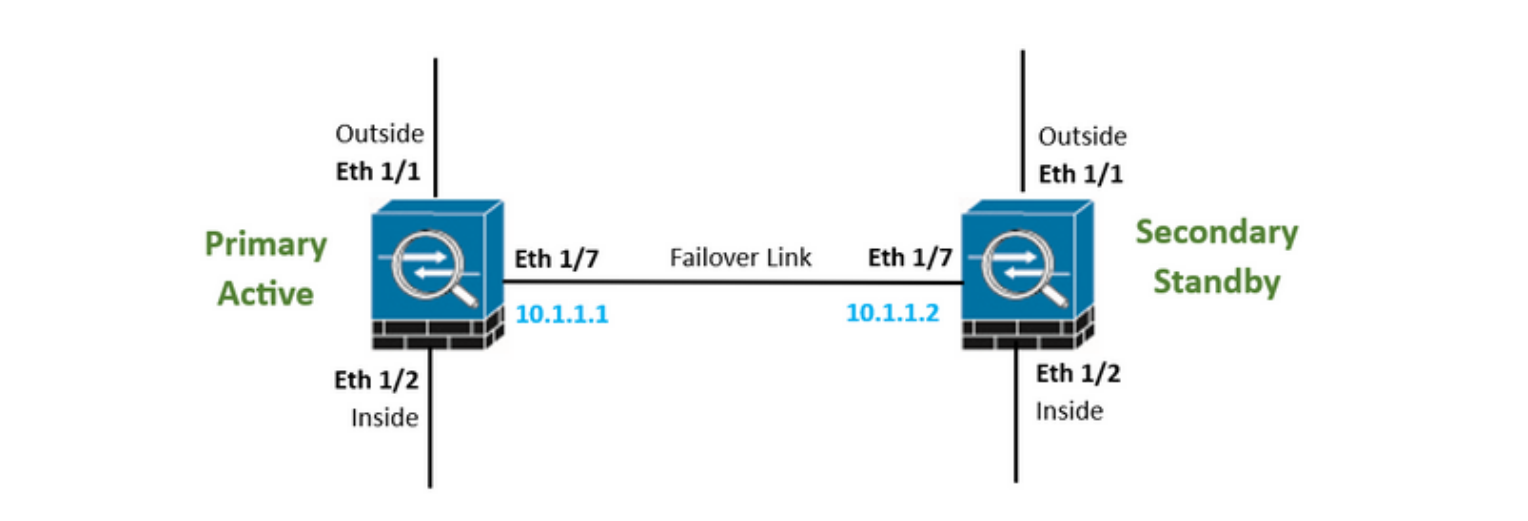

## 設定

### 配置主裝置以實現高可用性

#### 步驟 1.按一下Device,並按位於右上角的Configure按鈕,旁邊是High Availability狀態。

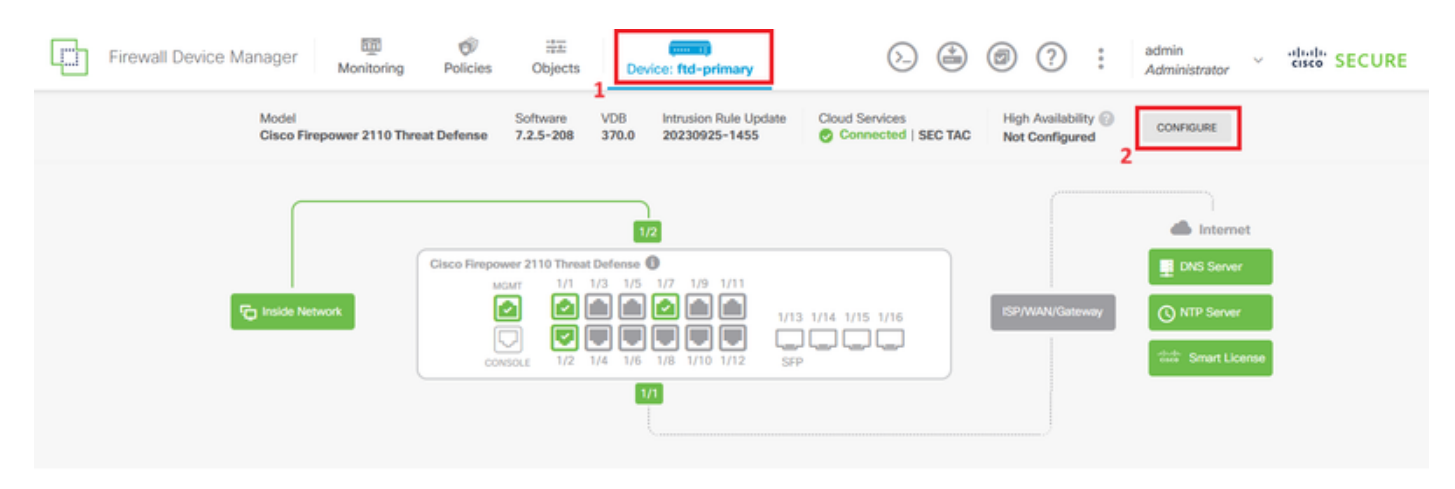

### 步驟 2.在「高可用性」頁上,按一下主要裝置框。

| Firewall De | vice Manager                  | Monitoring      | Ø<br>Policies               | iiii<br>Objects                   | Device: ftd-primar                                                  | <u>v</u>                                                                    | $(\Sigma)$                                   |                      | ۲                     | ?         | :           | admin<br>Administrator | Ÿ | cisco SECURE |
|-------------|-------------------------------|-----------------|-----------------------------|-----------------------------------|---------------------------------------------------------------------|-----------------------------------------------------------------------------|----------------------------------------------|----------------------|-----------------------|-----------|-------------|------------------------|---|--------------|
|             | Device Summary<br>High Availa | bility          |                             |                                   |                                                                     |                                                                             |                                              |                      |                       |           |             |                        |   |              |
|             | How High Ava                  | ilability Works |                             |                                   |                                                                     |                                                                             |                                              |                      |                       |           |             |                        | ~ |              |
|             |                               | The prima       | ary device is th<br>The sec | e unit that you<br>condary device | Select the role<br>intend should be active<br>remains in standby mo | e for this de<br>re under normal circ<br>ode until the primar<br>or Seconda | VİCƏ<br>umstance<br>y unit beco<br>ry Device | s. Config<br>omes un | gure the<br>available | primary ( | init first. |                        |   |              |

步驟 3.配置故障切換鏈路屬性。

選擇您已直接連線到輔助防火牆的介面,並設定主IP地址和輔助IP地址以及子網網路掩碼。

對於有狀態故障切換鏈路,請選中使用與故障切換鏈路相同的介面覈取方塊。

清除「IPSec加密金鑰」框並按一下Activate HA以儲存更改。

| I have configuration of peer device in clipboard PASTE FROM CLIPBOARD                                                                                                    |                                                                                                    |
|----------------------------------------------------------------------------------------------------|----------------------------------------------------------------------------------------------------|
| FAILOVER LINK                                                                                                    | STATEFUL FAILOVER LINK Use the same interface as the Failover Link                                                                                                    |
| Interface                                                                                                    | Interface                                                                                                    |
| unnamed (Ethernet1/7) V                                                                                                    | unnamed (Ethernet1/7) ~                                                                                                    |
| Type<br>IPv4 IPv6<br>Primary IP<br>10.1.1.1                                                                                                    | Type<br>IPv4 IPv6<br>Primary IP<br>10.1.1.1                                                                                                    |
| e.g. 192.168.10.1                                                                                                    | e.g. 192.168.11.1                                                                                                    |
| Secondary IP<br>10.1.1.2<br>e.g. 192.168.10.2                                                                                                    | Secondary IP<br>10.1.1.2<br>e.g. 192.168.11.2                                                                                                    |
| Netmask                                                                                                    | Netmask                                                                                                    |
| 255.255.255.252                                                                                                    | 255.255.255.252                                                                                                    |
| e.g. 255.255.255.0 or 24                                                                                                    | e.g. 255.255.255.0 or 24                                                                                                    |
| IPSec Encryption Key (optional)<br>For security purposes, the encryption key will not be included in the configuration copied to the<br>clipboard when you activate HA.<br>You will need to manually enter the key when you configure HA on the peer device. | IMPORTANT<br>If you configure an IPsec encryption key with inconsistent settings for export controlled<br>features, both devices will become active after you activate HA. Learn More |
| Before you activate HA, make sure both devices have the same Smart License and Cloud Regi                                                                                                    | on. Otherwise HA will not work.                                                                                                    |
| When you click Activate HA, these settings are automatically deployed to the dev<br>momentary traffic loss. It might take a few minutes for deployment to finish.                                                                                            | ice. The deployment might restart inspection engines, which can result in the                                                                                                    |
| Information is copied to the clipboard when deployment is done. You must allow the clipboard when deployment is done.                                                                                                    | the browser to access your clipboard for the copy to be successful.                                                                                                    |

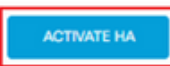

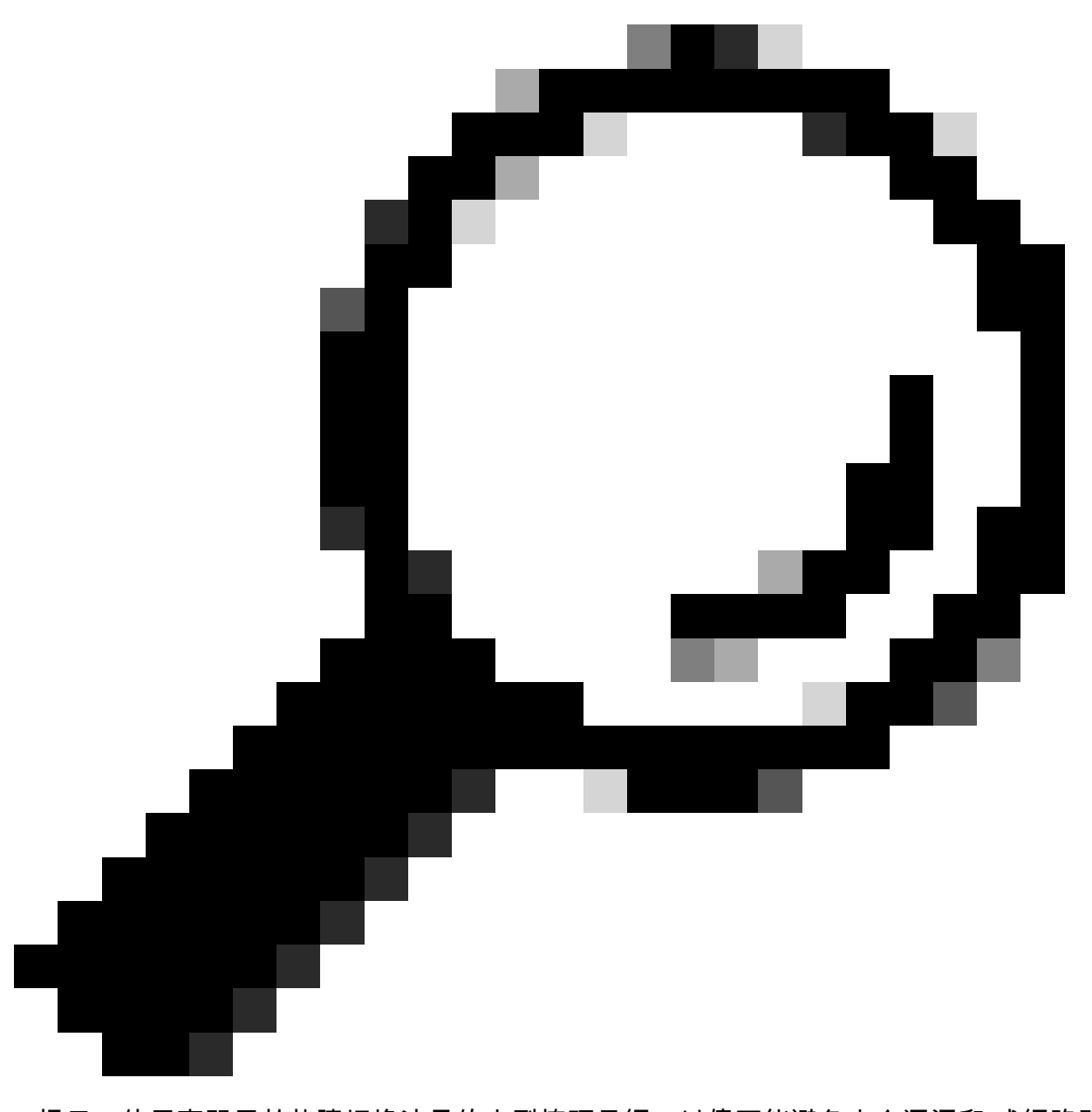

提示:使用專門用於故障切換流量的小型掩碼子網,以儘可能避免安全漏洞和/或網路問題 。

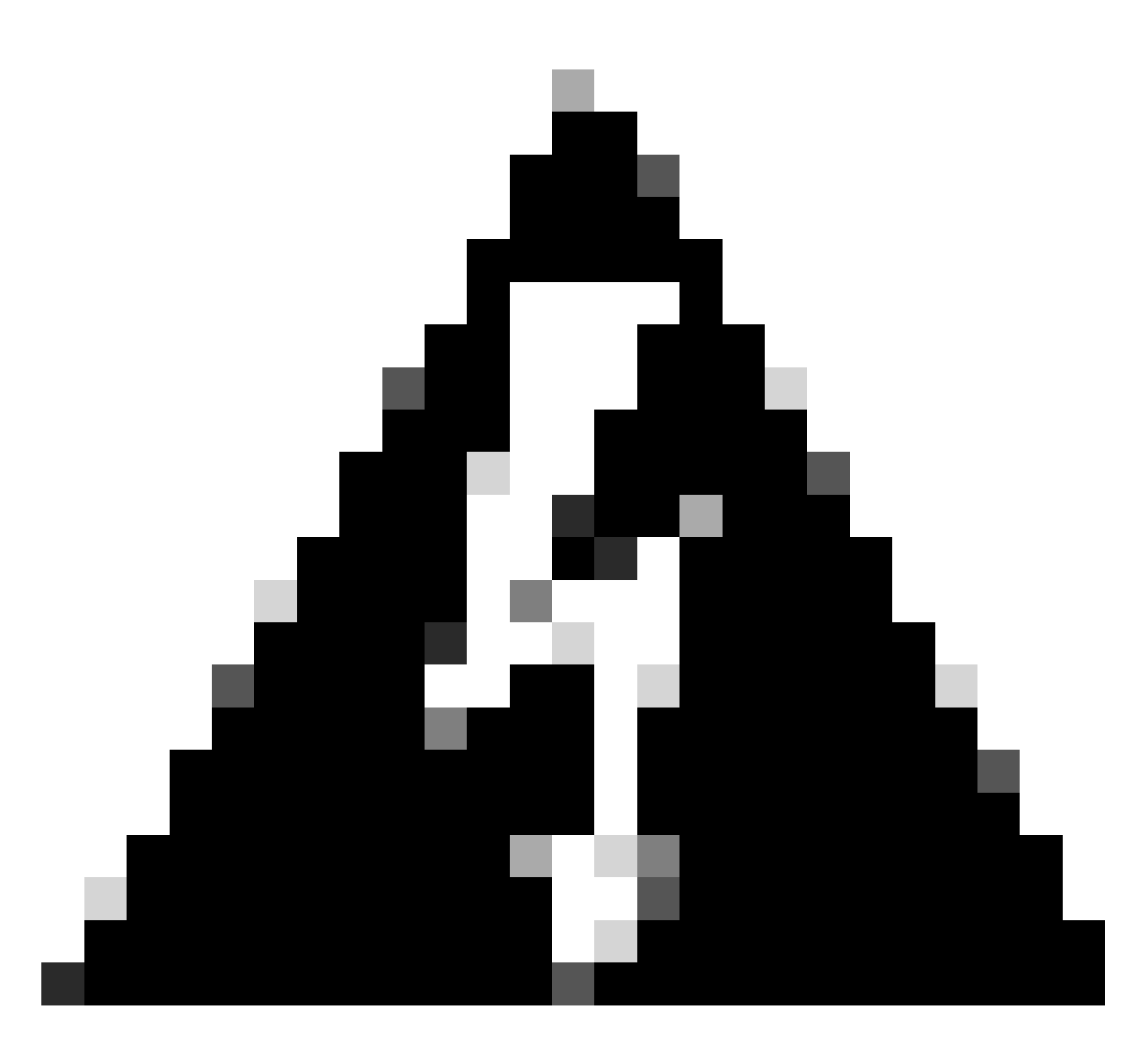

警告:系統立即將配置部署到裝置。您不需要啟動部署工作。如果您沒有看到說明您的配 置已儲存並且部署正在進行中的消息,請滾動到頁面頂部以檢視錯誤消息。組態也會複製 到剪貼簿。您可以使用副本快速配置輔助裝置。為了增加安全性,剪貼簿副本中不會包含 加密金鑰(如果您設定了加密金鑰)。

步驟 4.配置完成後,您將收到一條消息,說明後續步驟。閱讀資訊後,按一下Got It。

| You have successfully deployed<br>the HA configuration on the primary device.<br>What's next?                                                                                                    | × |
|----------------------------------------------------------------------------------------------------|---|
| <ul> <li>Copy the HA configuration to the clipboard.</li> <li>Copied Click here to copy again</li> <li>Paste it on the secondary device.</li> <li>Log into the secondary device and open the HA configuration page.</li> </ul> |   |
| You are done!<br>The devices should communicate and establish a high<br>availability pair automatically.                                                                                                    |   |
| GOT IT                                                                                                    |   |

### 配置輔助裝置以實現高可用性

步驟 1.按一下Device,並按位於右上角的Configure按鈕,旁邊是High Availability狀態。

| Firewall Device Manager Monitoring | Policies Object                      | Bevice: ftd-secondary                            | ۵.             | : ?                                 | admin<br>Administrator | cisco SECURE |
|------------------------------------|--------------------------------------|--------------------------------------------------|----------------|-------------------------------------|------------------------|--------------|
| Model<br>Cisco Firepower 2110 Th   | Software<br>eat Defense 7.2.5-208    | VDB Intrusion Rule Update<br>370.0 20230925-1455 | Cloud Services | High Availability  Not Configured 2 | CONFIGURE              |              |
| CT totick Metwork                  | Cisco Firepower 2110 Thr<br>MGMT 1/1 | 1/3 1/5 1/7 1/9 1/11                             |                | ISP AMAN //Gateware                 | Internet DNS Server    |              |
|                                    | CONSOLE 1/2                          | 1/13<br>1/4 1/6 1/8 1/10 1/12 SFP                |                |                                     | dente Smart License    |              |

### 步驟 2.在「高可用性」頁上,按一下輔助裝置框。

| Firewall De                                                                                                    | vice Manager Monitoring Policies Objects Device: ftd-secondary | (b) (c) (c) (c) (c) (c) (c) (c) (c) (c) (c |  |  |  |  |  |  |  |
|----------------------------------------------------------------------------------------------------|----------------------------------------------------------------|--------------------------------------------|--|--|--|--|--|--|--|
|                                                                                                    | Device Summary<br>High Availability                            |                                            |  |  |  |  |  |  |  |
|                                                                                                    | How High Availability Works                                    | ×                                          |  |  |  |  |  |  |  |
| Select the role for this device<br>The primary device is the unit that you intend should be active under normal circumstances. Configure the primary unit first.<br>The secondary device remains in standby mode until the primary unit becomes unavailable. |                                                                |                                            |  |  |  |  |  |  |  |
|                                                                                                    | Primary Device or Seco                                         | ndary Device                               |  |  |  |  |  |  |  |

步驟 3.配置故障切換鏈路屬性。設定主要FTD後,您可以貼上儲存在剪貼簿中的設定,或者手動繼 續。

步驟 3.1.要從剪貼簿貼上,只需按一下從剪貼簿貼上按鈕,然後貼上到配置中(同時按住Ctrl+v鍵),然後按一下確定。

| Select the role for this device                                                                                                    |  |  |  |  |  |  |  |
|----------------------------------------------------------------------------------------------------|--|--|--|--|--|--|--|
| The primary device is the unit that you intend should be active under normal circumstances. Configure the primary unit first.<br>The secondary device remains in standby mode until the primary unit becomes unavailable. |  |  |  |  |  |  |  |
| Primary Device or Secondary Device                                                                                                    |  |  |  |  |  |  |  |
|                                                                                                    |  |  |  |  |  |  |  |
| I have configuration of peer device in clipboard PASTE FROM CLIPBOARD                                                                                                    |  |  |  |  |  |  |  |

X

```
Paste here Peer Device Configuration
```

FAILOVER LINK CONFIGURATION Interface: Ethernet1/7 Primary IP: 10.1.1.1/255.255.255.252 Secondary IP: 10.1.1.2/255.255.255.252

STATEFUL FAILOVER LINK CONFIGURATION Interface: Ethernet1/7 Primary IP: 10.1.1.1/255.255.255.252 Secondary IP: 10.1.1.2/255.255.255.252

| CANCEL | ок |
|--------|----|
|        |    |

步驟 3.2.要手動繼續,請選擇您已直接連線到輔助防火牆的介面,並設定主要和輔助IP地址以及子 網網路掩碼。對於有狀態故障切換鏈路,請選中使用與故障切換鏈路相同的介面覈取方塊。

| I have configuration of peer device in clipboard                                                                                                    | PASTE FROM CLIPBOARD                                                                                             |                                                                                          |                                                                                                  |
|----------------------------------------------------------------------------------------------------|----------------------------------------------------------------------------------------------------|------------------------------------------------------------------------------------------|--------------------------------------------------------------------------------------------------|
| FAILOVER LINK                                                                                                    |                                                                                                    | STATEFUL FAILOVER LINK                                                                   | Use the same interface as the Failover Link                                                      |
| Interface                                                                                                    |                                                                                                    | Interface                                                                                |                                                                                                  |
| unnamed (Ethernet1/7)                                                                                                    | ~                                                                                                    | unnamed (Ethernet1/7)                                                                    | ~                                                                                                |
| Type<br>IPv4 IPv6<br>Primary IP<br>10.1.1.1                                                                                                    |                                                                                                    | Type<br>IPv4 IPv6<br>Primary IP<br>10.1.1.1                                              |                                                                                                  |
| e.g. 192.168.10.1                                                                                                    |                                                                                                    | e.g. 192.168.11.1                                                                        |                                                                                                  |
| Secondary IP                                                                                                    |                                                                                                    | Secondary IP                                                                             |                                                                                                  |
| 10.1.1.2                                                                                                    |                                                                                                    | 10.1.1.2                                                                                 |                                                                                                  |
| e.g. 192.168.10.2                                                                                                    |                                                                                                    | e.g. 192.168.11.2                                                                        |                                                                                                  |
| Netmask                                                                                                    |                                                                                                    | Netmask                                                                                  |                                                                                                  |
| 255.255.255.252                                                                                                    |                                                                                                    | 255.255.255.252                                                                          |                                                                                                  |
| e.g. 255.255.255.0 or 24                                                                                                    |                                                                                                    | e.g. 255.255.255.0 or 24                                                                 |                                                                                                  |
| IPSec Encryption Key (optional)<br>For security purposes, the encryption key will not be include<br>clipboard when you activate HA.<br>You will need to manually enter the key when you configure | ed in the configuration copied to the<br>HA on the peer device.                                                  | IMPORTANT  If you configure an IPsec encryption ke features, both devices will become ac | iy with inconsistent settings for export controlled<br>live after you activate HA. Learn More (2 |
| <ul> <li>Before you activate HA, make sure both devices have</li> <li>When you click Activate HA, these settings all momentary traffic loss. It might take a few million</li> </ul>               | e the same Smart License and Cloud Reg<br>re automatically deployed to the de<br>nutes for deployment to finish. | pion. Otherwise HA will not work.                                                        | ection engines, which can result in the                                                          |
| Information is copied to the clipboard when a                                                                                                    | leployment is done. You must allow                                                                               | the browser to access your clipboard                                                     | for the copy to be successful.                                                                   |
|                                                                                                    | ACTI                                                                                                    | VATE HA                                                                                  |                                                                                                  |

步驟 4.清除「IPSec加密金鑰」框並按一下Activate HA以儲存更改。

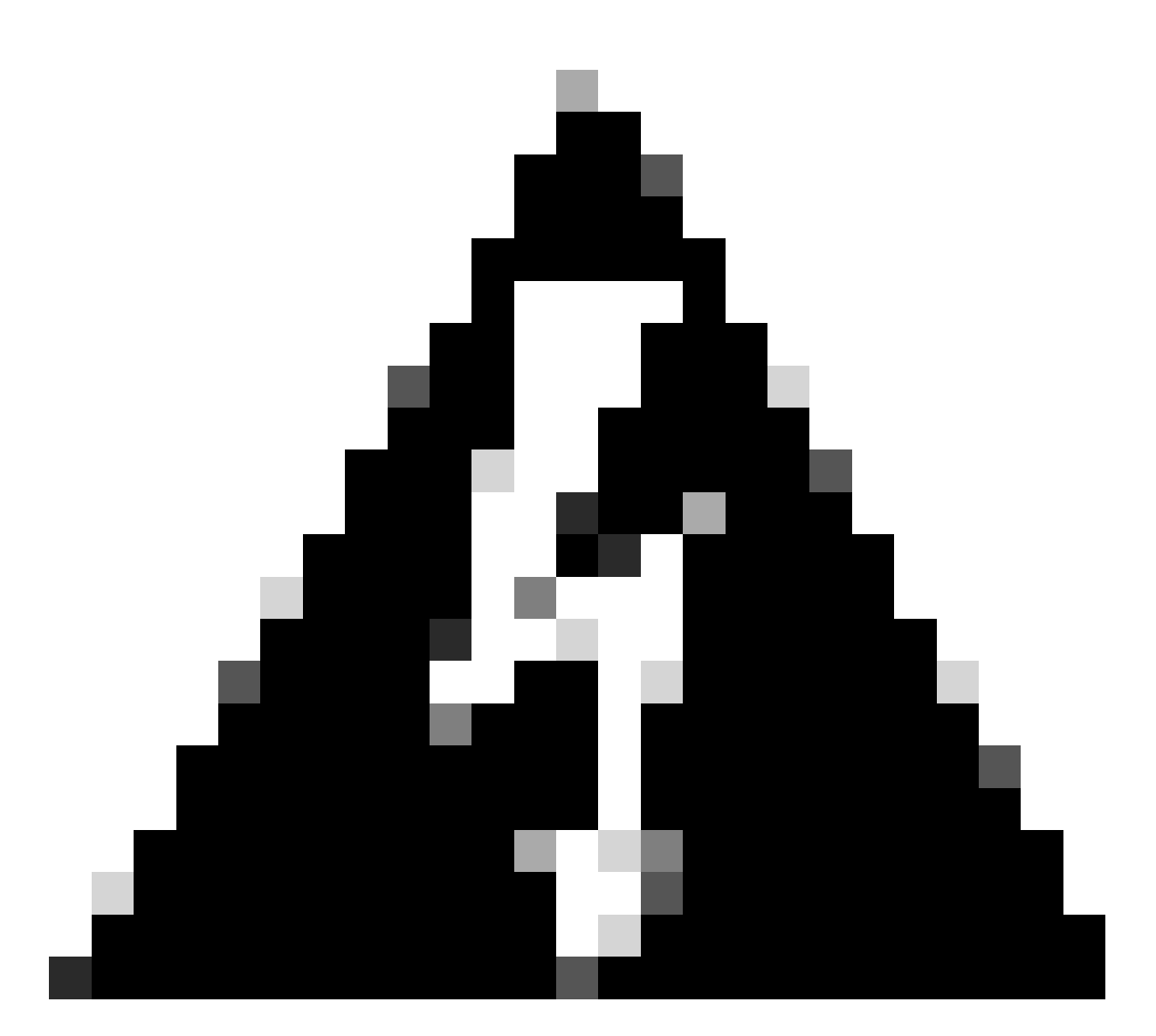

警告:系統立即將配置部署到裝置。您不需要啟動部署工作。如果您沒有看到說明您的配 置已儲存並且部署正在進行中的消息,請滾動到頁面頂部以檢視錯誤消息。

步驟 5.配置完成後,您將收到一條消息,說明您需要採取的後續步驟。閱讀資訊後,按一下Got It。

| the H | You have successfully deployed<br>HA configuration on the primary device.<br>What's next?                 | × |
|-------|----------------------------------------------------------------------------------------------------|---|
| 1     | Copy the HA configuration to the clipboard.                                                               |   |
| 2     | Paste it on the secondary device.<br>Log into the secondary device and open the HA configuration<br>page. |   |
|       | You are done!<br>The devices should communicate and establish a high<br>availability pair automatically.  |   |
|       | GOT IT                                                                                                    |   |

## 驗證

此時,您的裝置狀態大部分表明這是「高可用性」頁面上的輔助裝置。如果與主裝置的連線成功,裝置將開始與主裝置同步,最終模式更改為「備用」,而對等裝置更改為「活動」。

|                         | 🚯 This device is part of a high availability (HA) pair and is currently in standby state. With few exceptions, you cannot edit the configuration for this device.<br>To make any changes, please log into the active unit. Learn More C |                                                                                                    |                                                                              |  |  |  |  |  |
|-------------------------|----------------------------------------------------------------------------------------------------|----------------------------------------------------------------------------------------------------|------------------------------------------------------------------------------|--|--|--|--|--|
| Firewall Device Manager | 题 ⑦ 章                                                                                                    | Device: ftd-primary                                                                                                    | admin v thethe SECURE                                                        |  |  |  |  |  |
|                         | Model<br>Cisco Firepower 2110 Threat                                                                                                    | Software VDB Intrusion Rule Update Cloud Services Defense 7.2.5-208 370.0 20230925-1455 Connected   SEC TAC                                                                             | High Availability<br>Secondary Device: Standby 🛛 🧬 Peer: Active              |  |  |  |  |  |
|                         | F                                                                                                    | 122<br>Cisco Firepower 2110 Threat Defendence<br>MCMT 1/1 1/3 1/5 1/7 1/9 1/11<br>Console<br>1/2 1/4 1/5 1/16<br>1/1 1/14 1/15 1/16<br>CONSOLE<br>1/2 1/4 1/6 1/8 1/10 1/12 5/FP<br>171 | Internet<br>DNS Server<br>ISP/WAN/Gateway<br>Control Server<br>Smart License |  |  |  |  |  |

• 主要FTD也大部分顯示「高可用性」狀態,但顯示為「作用中」和「對等點:待命」。

| Firewall Device Manager Monitorin | g Policies Objects Devi                      | ce: ftd-primary                                                                                                    |                    | admin Administrator                                   |  |
|-----------------------------------|----------------------------------------------|----------------------------------------------------------------------------------------------------|--------------------|-------------------------------------------------------|--|
|                                   | Model<br>Cisco Firepower 2110 Threat Defense | Software         VDB         Intrusion Rule Update           7.2.5-208         370.0         20230925-1455                                                                                                    | Cloud Services     | h Availability<br>mary Device: Active 👶 Peer: Standby |  |
|                                   | Cisco Fi                                     | Image: Second second second | /13 1/14 1/15 1/16 | SDYWAN/Cateway                                        |  |

• 開啟與主要FTD的SSH作業階段,並發出命令show running-config failover以驗證設定。

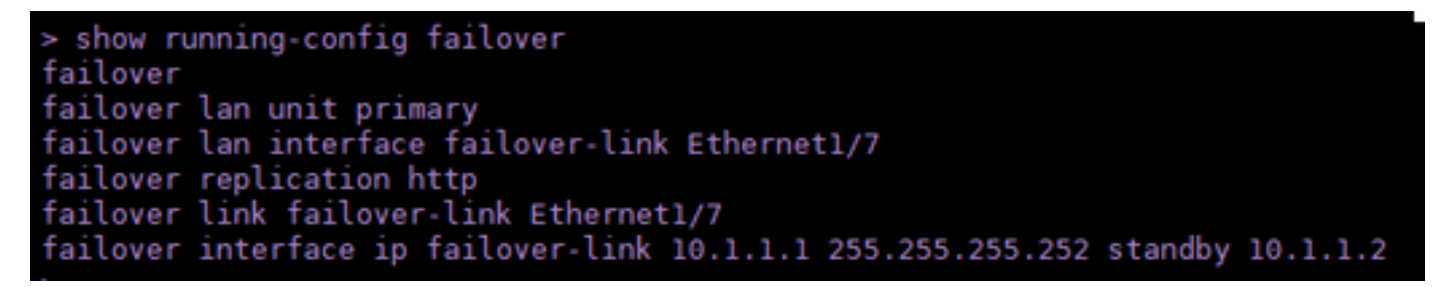

• 使用命令show failover state驗證裝置的當前狀態。

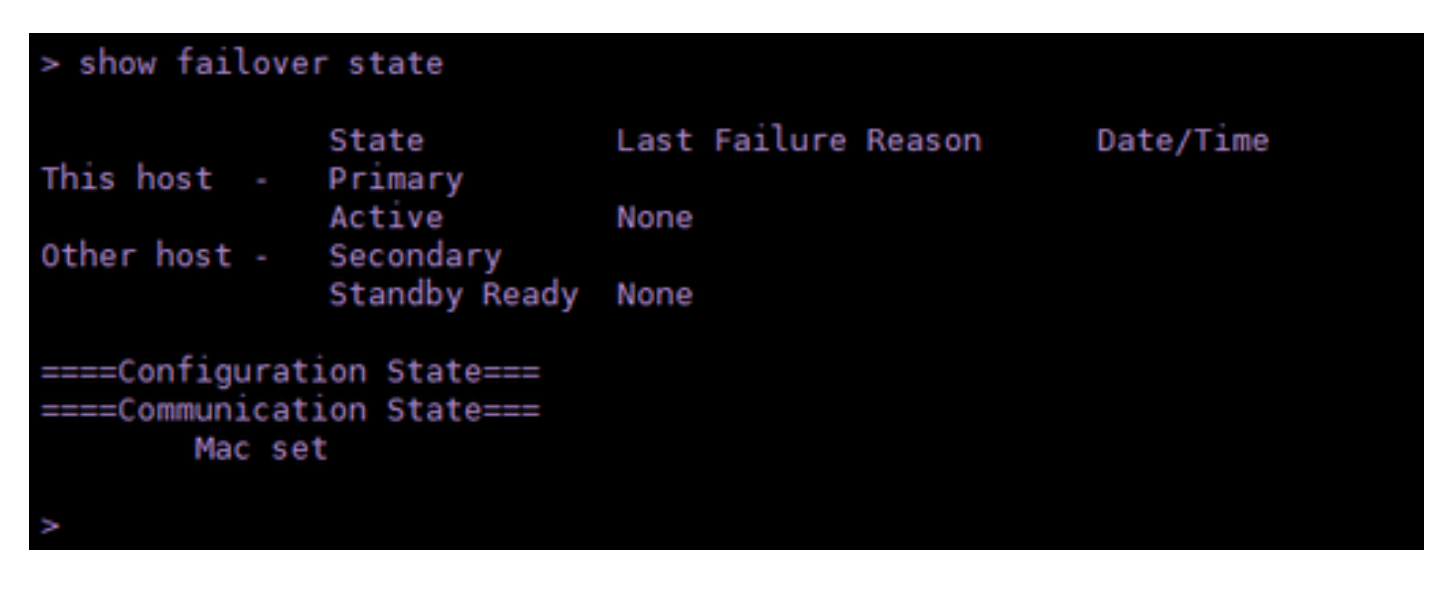

#### 關於此翻譯

思科已使用電腦和人工技術翻譯本文件,讓全世界的使用者能夠以自己的語言理解支援內容。請注 意,即使是最佳機器翻譯,也不如專業譯者翻譯的內容準確。Cisco Systems, Inc. 對這些翻譯的準 確度概不負責,並建議一律查看原始英文文件(提供連結)。